User Guide

# 01.04 Waripanam system-Shroff-10-Revenue-Bank Deposit 2.0.0

For

Supply, delivery, installation, Commissioning, Training and Maintenance of Enterprise Resource Planning System (DMMC-ERP)

For

## DEHIWALA MOUNT-LAVINIA MUNICIPAL COUNCIL

Ву

**EMETSOFT (PVT) LTD** 

### 1. REVISION HISTORY

| Date       | Version     | Description            | Author            |
|------------|-------------|------------------------|-------------------|
| 08-03-2022 | 0.0.1 Initi | al version             | EMETSOFT IMP Team |
| 26-04-2022 | 0.1.1 Modif | ications to the report | EMETSOFT IMP Team |
| 28-04-2022 | 1.0.0 Final | Release                | Project Manager   |
| 19-05-2022 | 2.0.0 Enhan | cements for the manual | Project Manager   |

### 2. TABLE OF CONTENTS

Page No.

| 1. | Revision History  | 2 |
|----|-------------------|---|
|    |                   |   |
| 2. | TABLE OF CONTENTS | 2 |
|    |                   |   |
| 3. | The Process       | 4 |
|    |                   |   |

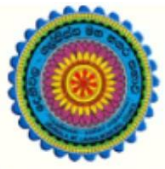

# ENTERPRISE RESOURCE PLANNING (ERP)

### Dehiwala Mount Lavinia Municipal Council

Welcome to the Easiest, Fastest, most Secure, FIRST & the ONLY ERP for the LGA sector

# **Bank Deposit Sessions**

(Quick user Guide)

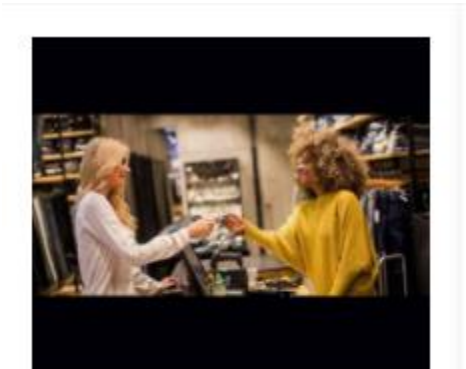

Shroff Payments Payments over the shroff counter

READ MORE

### 3. THE PROCESS

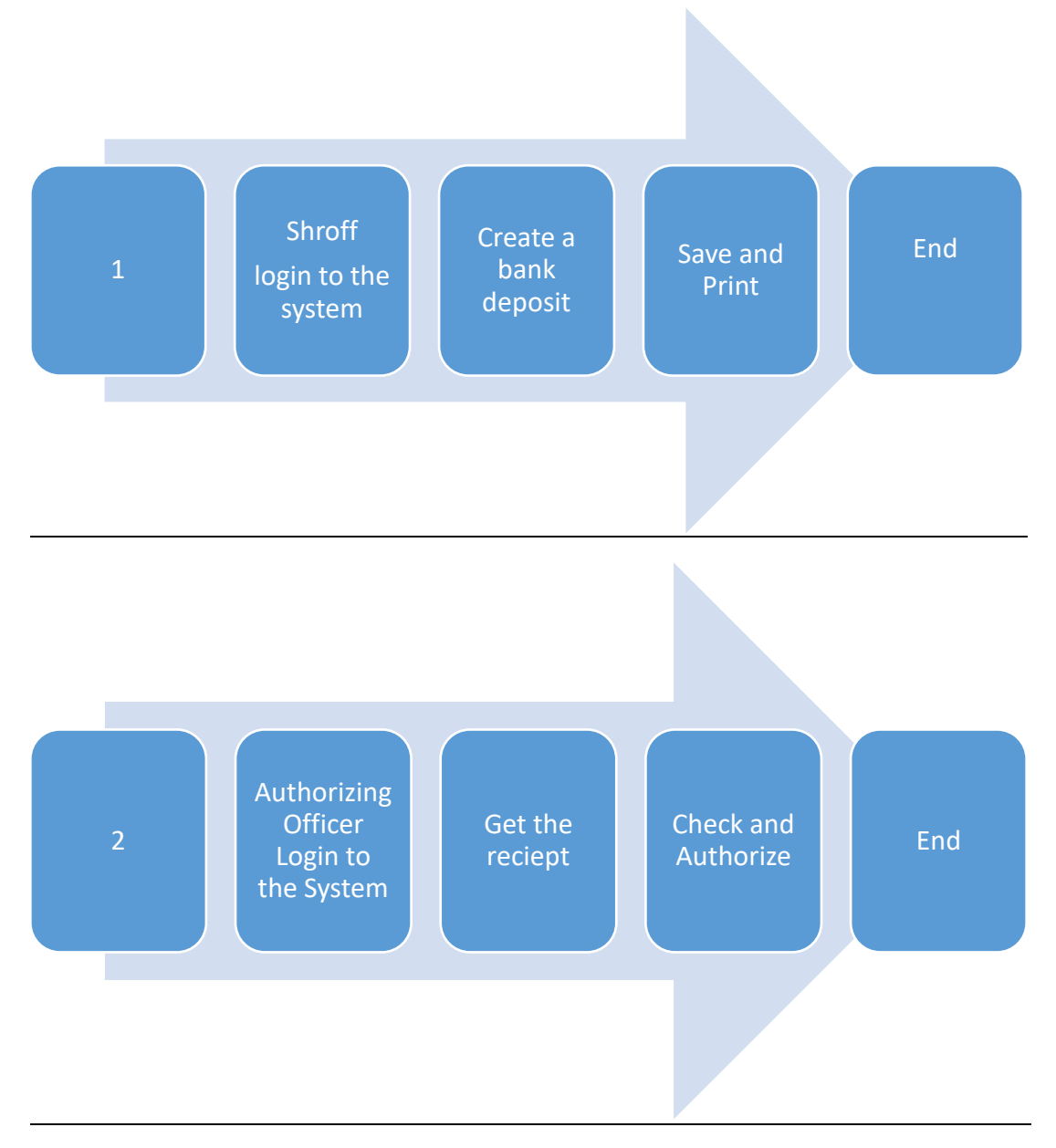

| Step 2: Lo<br>the syste | ogin using your user name and password to<br>m |
|-------------------------|------------------------------------------------|
|                         | Log In to your account                         |
|                         | Username                                       |
|                         | Password                                       |
|                         | Advanced Options Log In                        |
|                         |                                                |

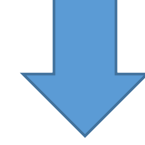

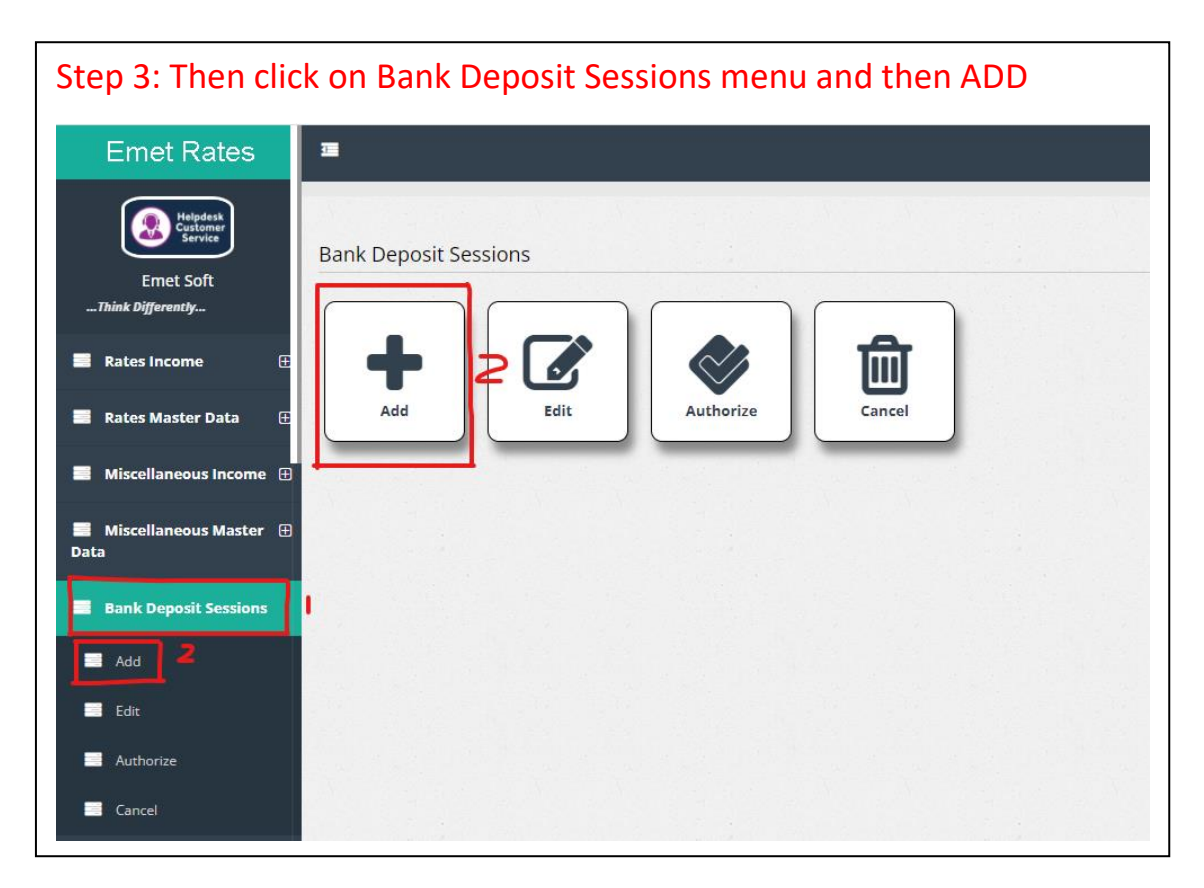

| Emet Rates                   |                                     |
|------------------------------|-------------------------------------|
| Ernet Soft                   | CREATE BANK DEPOSIT                 |
| 🔳 Rates Income 🛛 🕀           | 3/14/2022 2 Q                       |
| 📕 Rates Master Data 🛛 🕀      | 6137555 <b>3</b> 3/14/2022 <b>4</b> |
| Miscellaneous Income         | Remarks                             |
| Miscellaneous Master<br>Data | Select All                          |
| Bank Deposit Sessions        |                                     |
| 🔲 Add                        |                                     |
| Edit                         |                                     |
| Authorize                    |                                     |
| Cancel                       |                                     |

#### Step 4: Then user will get Bank Deposit Sessions Add interface

- 1. Date From : Select the start date of the bank session
- 2. Date To : Select the end date of the bank session
- 3. Bank : Select the bank from the drop down menu
- 4. Deposit Date : Select the deposit date of the bank session
- 5. Remarks : Add any remarks if there

| Step 5: Then click on Bank Deposit Sessions menu and then Edit |                           |
|----------------------------------------------------------------|---------------------------|
| Emet Rates                                                     | <b>3</b>                  |
| Emet Soft                                                      | Bank Deposit Sessions 2   |
| 📑 Rates Income 🛛 🕀                                             |                           |
| 📕 Rates Master Data 🛛 🕀                                        | Add Edit Authorize Cancel |
| ■ Miscellaneous Income ⊕                                       |                           |
| ■ Miscellaneous Master ⊕<br>Data                               |                           |
| Bank Deposit Sessions                                          |                           |
| Add                                                            |                           |
| Edit 2                                                         |                           |
| Authorize                                                      |                           |
| Cancel                                                         |                           |

### Step 6: Edit bank deposit session details

| Emet Rates                       | · · · · · · · · · · · · · · · · · · · |
|----------------------------------|---------------------------------------|
| Ernet Soft                       | Bank Deposit Session Detail           |
| 📑 Rates Income 🛛 🕀               |                                       |
| 📕 Rates Master Data 🛛 🕀          |                                       |
| 📑 Miscellaneous Income 🕀         | No Data Found                         |
| 📕 Miscellaneous Master 🕀<br>Data |                                       |
| Bank Deposit Sessions            |                                       |
| Add                              |                                       |
| Edit                             |                                       |
| Authorize                        |                                       |
| Cancel                           |                                       |

- 1. Search By : Select from the drop down menu to search by (ID, Transaction Date, Enter Date, Bank Code, Remarks)
- 2. Search For : Enter the details according to the selected category

| Step 7: Then cli                | ick on Bank Deposit Sessions menu and then Authorize |  |
|---------------------------------|------------------------------------------------------|--|
| Emet Rates                      | 3                                                    |  |
| Helpdesk<br>Customer<br>Service | Bank Deposit Sections                                |  |
| Emet Soft                       |                                                      |  |
| 📕 Rates Income 🛛 🕀              | + 2                                                  |  |
| 🚍 Rates Master Data 🛛 🕀         | Add Edit Authorize Cancel                            |  |
| Miscellaneous Income            |                                                      |  |
| Miscellaneous Master<br>Data    |                                                      |  |
| Bank Deposit Sessions           |                                                      |  |
| Add Add                         |                                                      |  |
| Edit                            |                                                      |  |
| Cancel                          |                                                      |  |

#### Step 8: Authorize bank deposit session details

| 📕 Rates Master Data 🛛 🕀          |                                |
|----------------------------------|--------------------------------|
| ■ Miscellaneous Income ⊕         | Bank Deposit Session Authorize |
| 📕 Miscellaneous Master 🕀<br>Data | Search By ID Search For 2 Q    |
| Bank Deposit Sessions            |                                |
| Add                              | No Data Found                  |
| Edit                             |                                |
| Authorize                        |                                |
| Cancel                           |                                |
| Reports 🕀                        |                                |
| 📕 Planning 🛛 🕀                   |                                |
| 📕 Common Master Data 🕀           |                                |
| 🥭 Work Folw 🕀                    |                                |
| 🥥 User Management 🖽              |                                |
| Tools 🕀                          | Save Exit                      |

- 1. Search By : Select from the drop down menu to search by (ID, Transaction Date, Enter Date, Bank Code, Remarks)
- 2. Search For : Enter the details according to the selected category

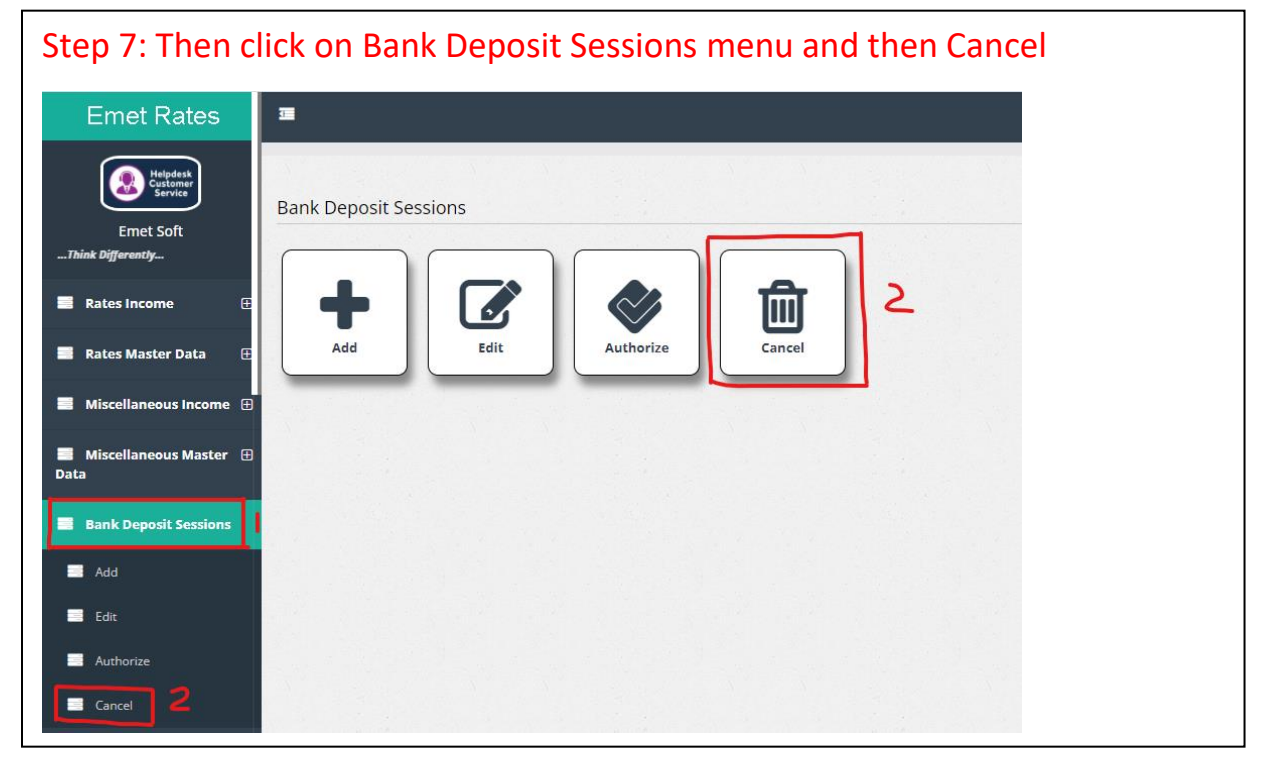

Step 7: The next step is cancel bank deposit sessions

| 📕 Rates Income 🛛 🕀           |                             |
|------------------------------|-----------------------------|
| 📕 Rates Master Data 🛛 🕀      |                             |
| 📕 Miscellaneous Income 🕀     | Bank Deposit Session Cancel |
| Miscellaneous Master<br>Data | Search By                   |
| Bank Deposit Sessions        |                             |
| Add                          | No Data Found               |
| Edit.                        |                             |
| Authorize                    |                             |
| Cancel                       |                             |
| 📑 Reports 🛛 🕀                |                             |
| 📕 Planning 🛛 🕀               |                             |
| 📒 Common Master Data 🗄       |                             |
| 🥭 Work Folw 🗄                |                             |
| 🎒 User Management 🕀          |                             |
| Tools 🗄                      | Save Exit                   |

- 1. Search By : Select from the drop down menu to search by (ID, Transaction Date, Enter Date, Bank Code, Remarks)
- 2. Search For : Enter the details according to the selected category